## Withings Home. Установка

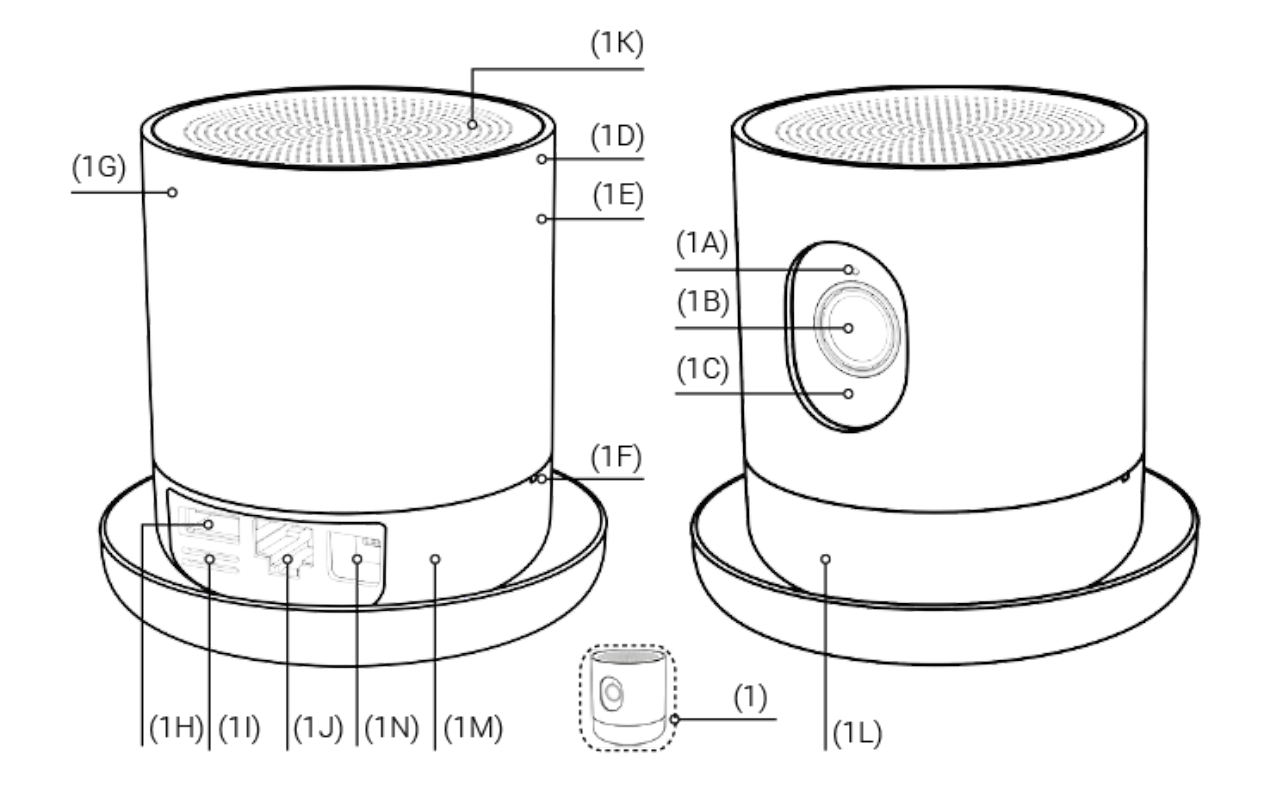

(1) Withings Home

(1Е) Сменная панель

(1G) Датчик движения

(1H) USB 2.0 порт

(1F) 2 цифровых микрофона

- (1А) Датчик внешней освещенности

(1С) ИК LED – ночное видеонаблюдение

(11) Датчики состояния окружающей среды

(1В) Видеорегистратор с широкоугольным объективом 5 МР

(1D) VOC-датчик (датчик летучих органических соединений)

(1J) Ethernet порт

- (1K) HQ 2W динамик
- (1L) Многоцветный ночник
- (1М) Магниты

(1N) Micro-USB порт

## Подготовка к установке Withings Home

Дизайн Withings Home позволяет ему легко вписаться в интерьер дома или офиса. Чтобы соблюдать правила безопасности при использовании устройства, обязательно ознакомьтесь с инструкцией ниже перед тем, как установить Withings Home.

Withings Home оснащен датчиками состояния окружающей среды для оценки качества воздуха. Для получения объективной информации о состоянии воздуха не устанавливайте устройство в помещениях с высоким уровнем влажности, например, в кухне, а также рядом с увлажнителями.

Обеспечение потокового видео требует высокоскоростного беспроводного соединения без радиопомех между Withings Home и Wi-Fi роутером. Поэтому важно разместить Withings Home в радиусе действия Wi-Fi роутера, избегая при этом помех для передачи сигнала между двумя устройствами, например, стен или межэтажных перекрытий, а также убрать подальше от Withings Home электроприборы, которые могут создавать радиопомехи.

Внимание: Withings Home использует для подключения к Wi-Fi роутеру частоту 2.4 Ghz. Иное электрооборудование в комнате, например, беспроводные телефоны, микроволновые печи или сабвуферы, могут создавать помехи и ухудшать качество беспроводной связи между устройством и роутером. Вы можете минимизировать помехи, если разместите эти приборы на расстоянии от Withings Home.

Внимание: Withings Home (1) можно установить в наклонном положении с помощью магнитной подставки (2), чтобы изменять угол обзора

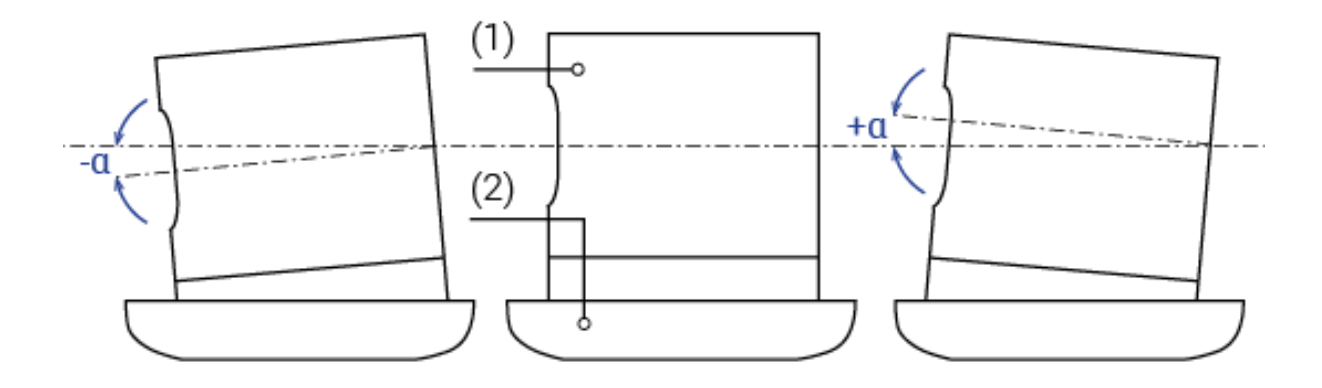

## Подключение Withings Home

1. Если вы выбираете проводное подключение (например, чтобы избежать радиопомех, описанных выше), возьмите кабель Ethernet и подключите Withings Home к роутеру.

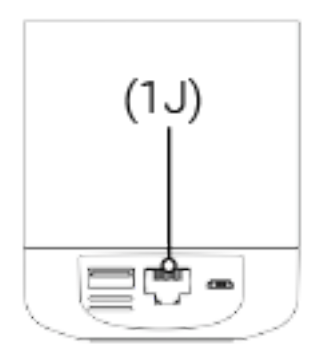

2. Выберите подходящий переходник из набора: (3А) для Европы, (3В) для Великобритании и (3С) для Северной Америки.

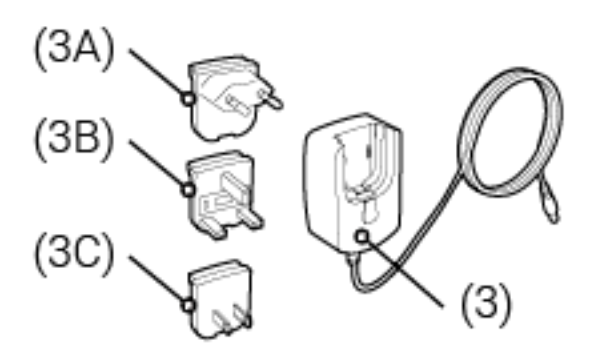

3. Вставьте переходник, в сетевой адаптер.

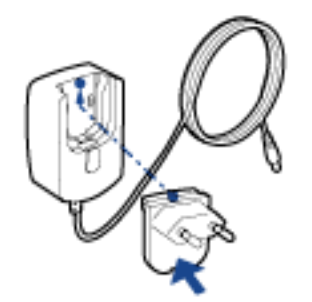

4. Нажмите на нижнюю часть переходника, чтобы услышать щелчок.

5. Убедитесь, что переходник правильно вошел в слот сетевого адаптера.

6. Если переходник установлен неправильно, нажмите на кнопку, чтобы его достать, и попробуйте вставить его снова.

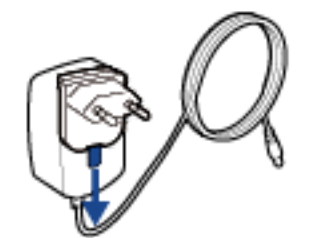

7. Подключите сетевой адаптер (3) через Micro-USB порт (1N) к Withings Home.

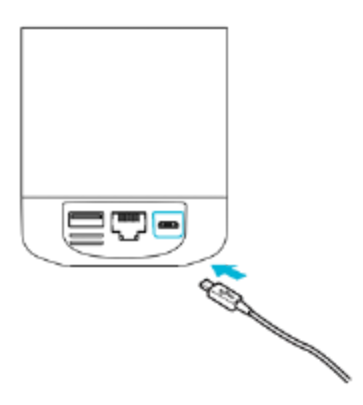

8. Вставьте адаптер в розетку.

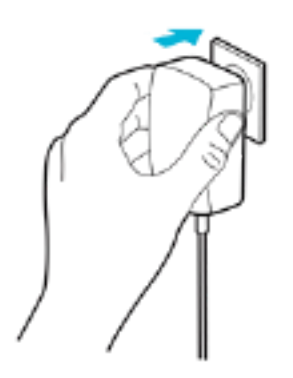

9. Withings Home включится. Многоцветный ночник (1L) загорится оранжевым светом и будет мигать в течение нескольких секунд, пока не появится мигающий голубой свет.

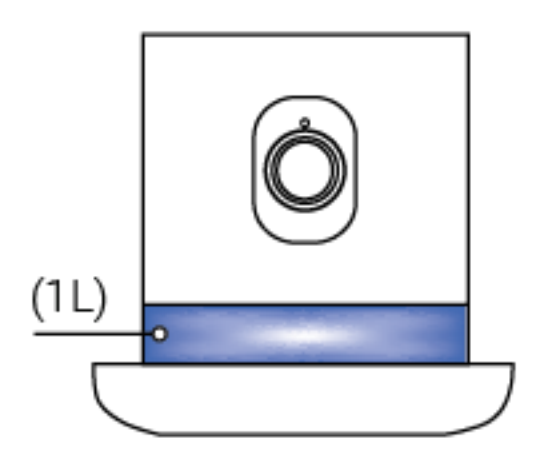

10. Мигающий голубой свет показывает, что Withings Home готов к установке.

Внимание: Многоцветный ночник (1L) служит и для оповещения о возможных неисправностях. Больше информации в разделе «Устранение неполадок»

## Приложение Withings Home App

Установка приложения Withings Home App на устройство iOS

- 1. В строку веб-браузера вашего устройства iOS введите адрес getapp.withings.com.
- 2. Выберите Download on App Store (Скачать в App Store).
- 3. Выберите GET (Получить).

## Запуск Withings Home App

Нажмите на иконку Withings Home App.

## Регистрация нового пользователя в Withings Home App

Если вы уже пользуетесь любым другим устройством Withings и у вас есть доступ к существующему аккаунту Withings, войдите в него, нажав на Log In.

Если вы пока не зарегистрировали аккаунт Withings, то Withings Home App сделает это автоматически, чтобы продолжить установку. Выберите Join Withings (Присоединиться к Withings), затем пройдите все необходимые шаги регистрации в Withings Home App и заполните пустые поля, чтобы зарегистрировать нового пользователя.

## Справка Withings Home App

Коснитесь значка с тремя полоскам, чтобы открыть список функций Withings Home.

С помощью Withings Home App вы можете получить доступ к полезным кратким указаниям, которые помогут вам узнать больше о вашем устройстве.

Прокрутите страницу вверх, пока не увидите Home Diary (Дневник). Внизу страницы вы найдете следующие ссылки: "Узнать о приложении", "Все об устройстве Withings Home", "Как получать информацию о качестве воздуха"

## Обновление Withings Home App

App Store оповестит вас, когда появится новая версия приложения iOS. Вы можете быть уверены в том, что на данный момент у вас установлена самая новая версия и вы можете пользоваться всеми доступными функциями Withings Home.

# Установка с помощью Withings Home Арр

При запуске устройства многоцветный ночник (1L) загорится мигающим оранжевым светом.

Многоцветный ночник (1L) сообщает о том, как проходит установка. Мигающий голубой свет загорится при установке нового Withings Home, которое еще не было синхронизировано с устройством iOS.

Внимание: Многоцветный ночник (1L) также сообщает о возможных неисправностях. Больше информации вы найдете в разделе «Устранение неполадок».

## Синхронизация по Bluetooth

Обязательные условия:

– На вашем iOS устройстве должно быть установлено Withings Home App.

– Withings Home должен быть подключен к электросети.

 Устройство iOS должно быть подключено к персональной сети Wi-Fi или мобильному интернету. 1. Включите Bluetooth на устройстве iOS: Settings>Bluetooth.

2. Withings Home App начнет искать устройство Withings Home в зоне Bluetooth. На это может потребоваться до 1 мин.

3. Специальным сигналом вас оповестят о том, что вы можете выбрать свое устройство из списка. Выберите ваш Withings Home.

4. Если после ожидания Home не появился в списке в течение минуты, вам потребуется зайти в меню устройств Bluetooth на вашем устройстве iOS и выбрать Withings Home для синхронизации вручную. Затем вернитесь в Withings Home Арр и повторите шаг 3.

5. Нажмите Next, чтобы синхронизировать Withings Home и устройство iOS.

#### Быстрая настройка сети Wi-Fi

Withings Home может быстро получить настройки сети Wi-Fi (имя сети, пароль), сохраненные в вашем устройстве iOS, с помощью приложения Withings Home App.

Обязательные условия:

– Withings Home Арр должно быть установлено на вашем устройстве.

- Используется подходящий Wi-Fi роутер.
- Withings Home синхронизирован с вашим устройством iOS по Bluetooth.
- Устройство iOS подключено к домашней сети Wi-Fi.
- 1. Выберите Quick setup (Быстрая установка).

2. После того как на экране отобразится сеть Wi-Fi, снова нажмите Quick setup.

3. После появления сигнала нажмите Allow (Разрешить), чтобы поделиться настройками Wi-Fi через Withings Home App.

### Настройка сети Ethernet

Для проводного подключения к домашней сети вам понадобятся:

- свободный порт RJ45 на роутере,
- кабель Ethernet (продается отдельно).

Если не была обнаружена ни одна Wi-Fi сеть, на экране в приложении Withings Home App отобразится сообщение о настройке проводного подключения, и вас попросят подключить кабель Ethernet. Настройка сети Ethernet будет выполнена автоматически.

# Hастройка Withings Home в приложении Withings Home App

Если пользовательский аккаунт Withings еще не был зарегистрирован в Withings Home Арр, приложение автоматически предложит вам его создать.

В процессе настройки Withings Home Арр убедится, что программное обеспечение Withings Ноте было обновлено до последней версии. На это может потребоваться несколько минут.

Все установленные устройства отображаются в списке MY DEVICES (Мои устройства).

Из категории Withings Home List выберите Settings, чтобы зайти в MY DEVICES.

Из вкладки Settings вы можете изменять параметры Withings Home:

– Переименовывать Withings Home (напр., Гостиная, Детская), <br/>>– Изменять настройки Withings Home.

Кроме этого вы сможете корректировать настройки аккаунта:

– Изменять язык Withings Home App, <br/>>– Изменять пароль для доступа в аккаунт Withings, <br/>>– Изменять систему авторизации iOS для оповещений.

## Обновление программного обеспечения Withings Home

В процессе установки Withings Home Арр автоматически проверит ПО на соответствие последней версии.

После окончания установки Withings Home автоматически загрузит последнее обновление и предложит вам перезапустить устройство сразу или позже.

## Отображение версии программного обеспечения

Чтобы посмотреть, какая версия ПО в данный момент используется вашим Withings Home, зайдите во вкладку MY DEVICES из Withings Home List и нажмите на устройство, которое вы хотите проверить.